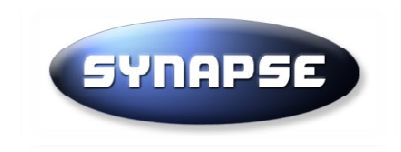

## Guide v8.7 Signature / Cryptage Soumission offre électronique

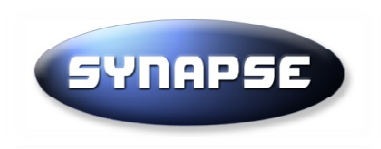

#### **RECOMMANDATIONS GENERALES**

- Utiliser Internet Explorer ou Firefox, éviter Chrome ou Safari

-Il faut posséder une clé de signature électronique (si vous n'en n'avez pas rendez-vous à la page 3)

-Il faut que les drivers de la clé de signature soient installés sur votre ordinateur

-Il faut que Java soit installé et correctement configuré (cf fin guide)

-Il fait être administrateur de sa session windows et lancer le navigateur internet en tant qu'administrateur (clic droit sur l'icône de lancement du navigateur et cliquez sur « exécuter en tant qu'administrateur »)

-Il est préférable que les fichiers de votre offre soit stockés sur votre ordinateur et pas sur un réseau distant au moment de la signature et du cryptage (copiez vos fichiers directement sur votre ordinateur depuis le réseau)

-ll est préférable d'éviter les caractères spéciaux et accentués dans le nom de vos fichiers

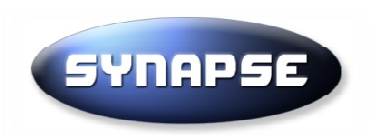

#### Préambule signature électronique

Pour répondre à un marché public par voie électronique, vous devez être muni d'un certificat électronique de signature.

- Vous pouvez le commander auprès d'un organisme référencé sur cette page : <u>http://www.lsti-certification.fr/</u>
- Nota : Les certificats PRISV1 ne sont plus valables depuis le 18/05/2013 et nous vous invitons à commander directement un certificat RGS auprès de l'organisme que vous aurez choisi.

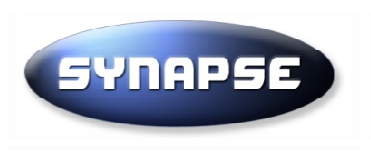

SYNAPSE

 $\square$ **%** -

🐣 Didier ? Aide (U) Déconnexion

| Serv | iees                                                                                                    | Bienven CIIQ                                                                   |                                                                                                 |                                                                                   | iees ell                                           |
|------|----------------------------------------------------------------------------------------------------|--------------------------------------------------------------------------------|-------------------------------------------------------------------------------------------------|-----------------------------------------------------------------------------------|----------------------------------------------------|
|      | Consultations publiées en cours<br>Consultations déjà vues ou restreintes<br>0 invitations, 87 Consultations du                    | Ceci est v <del>oire espa</del> t<br>autres services et p<br>haute de la page. | ce privatif. A partir de cette p<br>aramètrages de votre compt                                  | age vous pouvez utiliser les principau<br>e sont accessibles par les icones de la | a barre de navigation en pa                        |
| Þ    | Bibliothèque de documents types<br>Gérer vos documents                                                                             | Le cadre ci-dessous<br>"Tous messages"<br>Messages                             | s affiche les messages non lu                                                                   | us que vous avez reçu. Pour afficher le                                           | es messages lus, cliquer su                        |
| 9    | Téléchargements programmés                                                                                                    | 24/02/2014 10:58                                                               | reponses aux questions d<br>→ Accès direct appel d'ofi                                          | es candidats<br>fres                                                              |                                                    |
|      | Rapports<br>Gestion des rapports et statistiques                                                                                   | 11/02/2014 09:16<br>28/01/2014 12:33<br>Afficher les 20 der                    | Ajouts au dossier de cons<br>→ Accès direct appel d'of<br>Modification du DCE<br>niers messages | ultation et questions-réponses<br>fres                                            |                                                    |
| 02   | Gestion de compte<br>Visualiser votre fiche de présentation<br>Créer des utilisateurs ou Mise à jour<br>du profil de votre société | Consultations de                                                               | éjà vues ou restreintes                                                                         |                                                                                   | Tous message                                       |
|      |                                                                                                    | N°                                                                             | Description                                                                                     | Heure (CET)                                                                       | Donneur d'ore                                      |
| •    | Besoin d'aide? Contactez nous :<br>info@synapse-entreprises.com<br>Téléphone Paris: 01 72 33 90 70                                 | 99013                                                                          | REFONTE DU SITE INTEL<br>LA COMMUNAUTE DE CO<br>REFONTE DU SITE                                 | RNET DE<br>OMMUNES                                                                | CC du Pays de<br>Pont-Château -<br>Gildas des Bois |

# Cliquez sur <u>«Consultations publiées en</u>

| essages           |                                                                                          |               |
|-------------------|------------------------------------------------------------------------------------------|---------------|
| /02/2014 10:58    | reponses aux questions des candidats<br>→ Accès direct appel d'offres                    |               |
| /02/2014 09:16    | Ajouts au dossier de consultation et questions-réponses<br>→ Accès direct appel d'offres |               |
| /01/2014 12:33    | Modification du DCE                                                                      | ×             |
| icher les 20 dern | iers messages                                                                            |               |
|                   |                                                                                          | Tous messages |

| Consultation | ns déjà vues ou restreintes |             |                   |
|--------------|-----------------------------|-------------|-------------------|
| ٧°           | Description                 | Heure (CET) | Donneur d'ordre   |
| 99013        | REFONTE DU SITE INTERNET D  | E           | CC du Pays de     |
|              | LA COMMUNAUTE DE COMMUN     | ES          | Pont-Château - St |
|              | REFONTE DU SITE             |             | Gildas des Bois   |
|              | INTERNET DE LA              |             |                   |

SYNAPSE ENTREPRISES

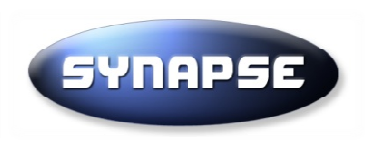

| SYNAPSE                                                                             | 🛱 📲 🛱 Tous<br>Acat<br>Acat                                                                                                    | eles donneurs d'ordres 🔺 🚆 🦉 🕁 Fermer               |
|-------------------------------------------------------------------------------------|----------------------------------------------------------------------------------------------------|-----------------------------------------------------|
| Accueil / Consultations en cours                                                    | Recherchez la procédure qui v                                                                                                    |                                                     |
| Consultations en cours                                                              | intéresse en cliquant sur « Pou                                                                                                    | ur trouver                                          |
| Filtres                                                                             | facilement un dossier [] par                                                                                                    | « donneur                                           |
| Consultation Consultations en cours Local Mot clé Objet de la procédure Date Eitter | d'ordre », puis sur le champs «<br>sélectionnez votre donneur d'<br>cliquez sur « Recherche » et de<br>page jusqu'en bas pour voir le | Acheteur », ordre, escendez la s résultats.         |
| De A<br>27/02/2004 27/02/2014<br>POUR TROUVER FACILEMENT UN DOSSIER, Cliquez        | Cliquez ensuite sur la procédu<br>intéresse                                                                                           | re qui vous                                         |
| Pays     CPV       Tous les pays     Recherche par compared                         | de cpv  Type de procédure Toutes les procédures Tous                                                                                  | illa (commune de)<br>ure<br>s les donneurs d'ordres |
|                                                                                     |                                                                                                    | Recherche Annuler                                   |
| Consultations                                                                       |                                                                                                    |                                                     |
| SYNAPSE ENTREPRISES                                                                 | T Date                                                                                                    | 5                                                   |

| YNAPSE 🏾 🛪 🗞                                                                                                    | inistration - 🛃 Frederic 🥹 Aide 🙂 Déconnexion                                                                                                    |
|----------------------------------------------------------------------------------------------------|----------------------------------------------------------------------------------------------------|
| cueil / Mes consultations / Consultation 42186                                                                                                    |                                                                                                    |
| Consultation42186 - Test Réponse électronique (cryptage<br>netructions<br>Pour soumettre votre Proposition:<br>Cliquez sur instructions détaillées<br>In bien télécharger le guide : Guide réponse électronique                                                           | ge et signature)  Proposition soumise: 20/10/2014 16:40  2 - Cliquer ici pour lancer l'application de signature et cryptage.                                                                                                    |
| Instructions détaillées<br>Signature électronique:<br>Vous devez être muni d'un certificat électronique pour répondre à cette procédure<br>Depuis le 18/05/2013, seuls les certificats de signature conformes au Référentiel général de<br>sécurité (RGS) sont autorisés. | <ul> <li>(Si un message d'erreur s'affiche, référez vous au guide via le lien à gauche de cette page)</li> <li>Assistance : info@synapse-entreprises.com / précisez le numéro de la consultation (en haut à gauche)</li> <li>CLIQUEZ ICI POUR LANCER L'APPLICATION DE SIGNATURE JAVA</li> </ul> |
|                                                                                                    | EDITOR C Temps restant: 10063:44:41                                                                                                    |
| Consultation<br>Wessagerie Traçabilité<br>Consultation<br>Wessagerie Traçabilité<br>Consultation<br>Wessagerie Traçabilité<br>Consultation                                                                                                    | Dates (CET) Date limite de réponse 31/12/2015 24:00 sateur                                                                                                    |
| Ma réponse<br>Test Réponse envoi crypte reneroppe<br>Documents                                                                                                    | arger l'enveloppe de réponse                                                                                                    |
| Documents cryptés                                                                                                    | Liste documents Proposition soumise: 20/10/2014 16:4                                                                                                    |
| Résumé proposition Supprimer o                                                                                                    | ffre envoyée 1 – Télécharger l'enveloppe de réponse 6 – Finaliser la soumiss                                                                                                    |

6

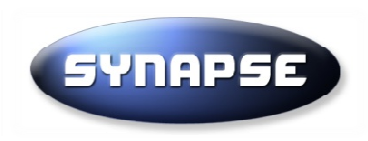

Avec Firefox

5- Signez vos fichiers avec JAVA EDITOR (par défaut le logiciel signera tous les fichiers 1 à 1) en cliquant sur « signer » Une fois les fichiers signés, le logiciel va créer 2 nouveaux fichiers ITTxx.sig et ITTxx.epf sur votre bureau qu'il vous faudra transmettre sur le site Internet en cliquant sur le bouton en bas à droite « SOUMETTRE mon offre ». Suivez alors les instructions pour finaliser la soumission de votre offre.

| <u>Enregistrez puis cliquez sur la</u><br><u>flèche verte en haut à droite</u><br><u>pour déplacer le fichier ITT sur</u><br><u>votre bureau (ne pas chercher à ouvrir le</u><br><u>fichier ITT à ce stade)</u> | Ouverture de ITT_62819<br>Vous avez choisi d'ouvrir :<br>ITT_62819.opf<br>qui est un fichier de type<br>à partir de : https://eu.<br>Que doit faire Firefox avec ce<br>Que doit faire Firefox avec ce<br>Iava(T<br>Enregistrer le fichier<br>Toujours effectuer ce | opf<br>2 : .opf file<br>eu-supply.com<br>2 fichier ?<br>M) Web Start Launcher (défaut)<br>tte action pour ce type de fichier. | R LANCER L'APPLICATION D                | DE SIGNATURE JAVA            |
|----------------------------------------------------------------------------------------------------|----------------------------------------------------------------------------------------------------|----------------------------------------------------------------------------------------------------|-----------------------------------------|------------------------------|
| Proposition       Contrats       Messagerie       Traçabil         Consultation       III Détails procédure 🗅 Accès au dossier de cons       Ma réponse                                                         | sultation & Attribuer l'accès                                                                                                    | OK Ann                                                                                                    | uler<br>Dates<br>Date limite de réponse | (CET)<br>31/12/2014 24:00    |
| Test Réponse envoi crypté 1 enveloppe<br>Documents<br>Documents cryptés                                                                                                    |                                                                                                    | Liste documents                                                                                                    | Complété                                | n courriso: 10/10/0019 11:05 |
| SYNAPSE ENTREPRISES                                                                                                    | Résumé proposition                                                                                                    | Supprimer offre envoyée                                                                                                    | CHARGER formulaire de réponse           | SOUMETTRE mon offre          |

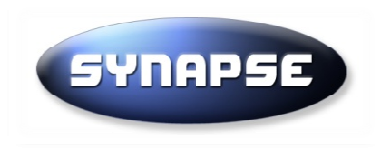

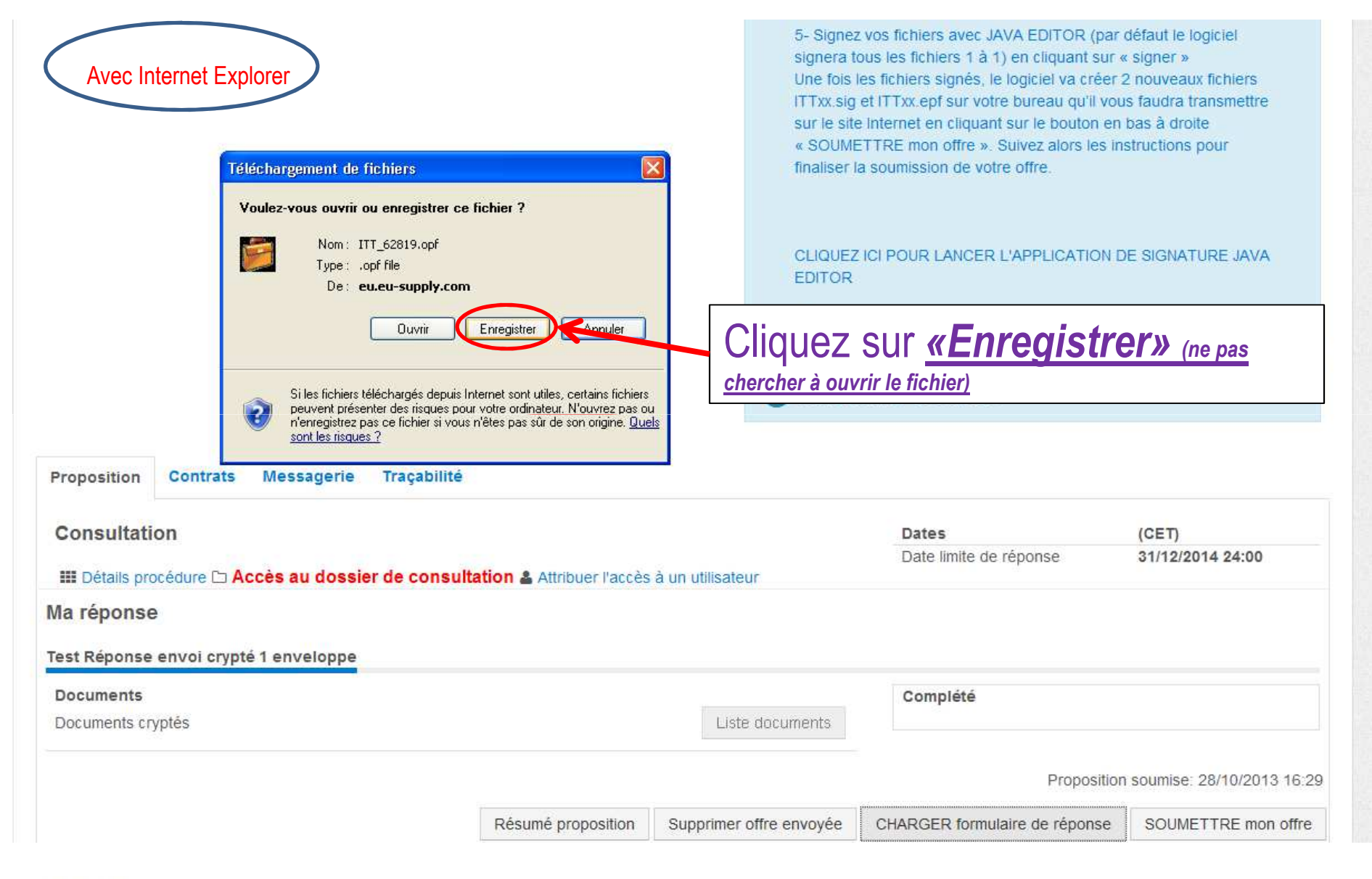

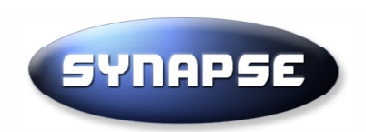

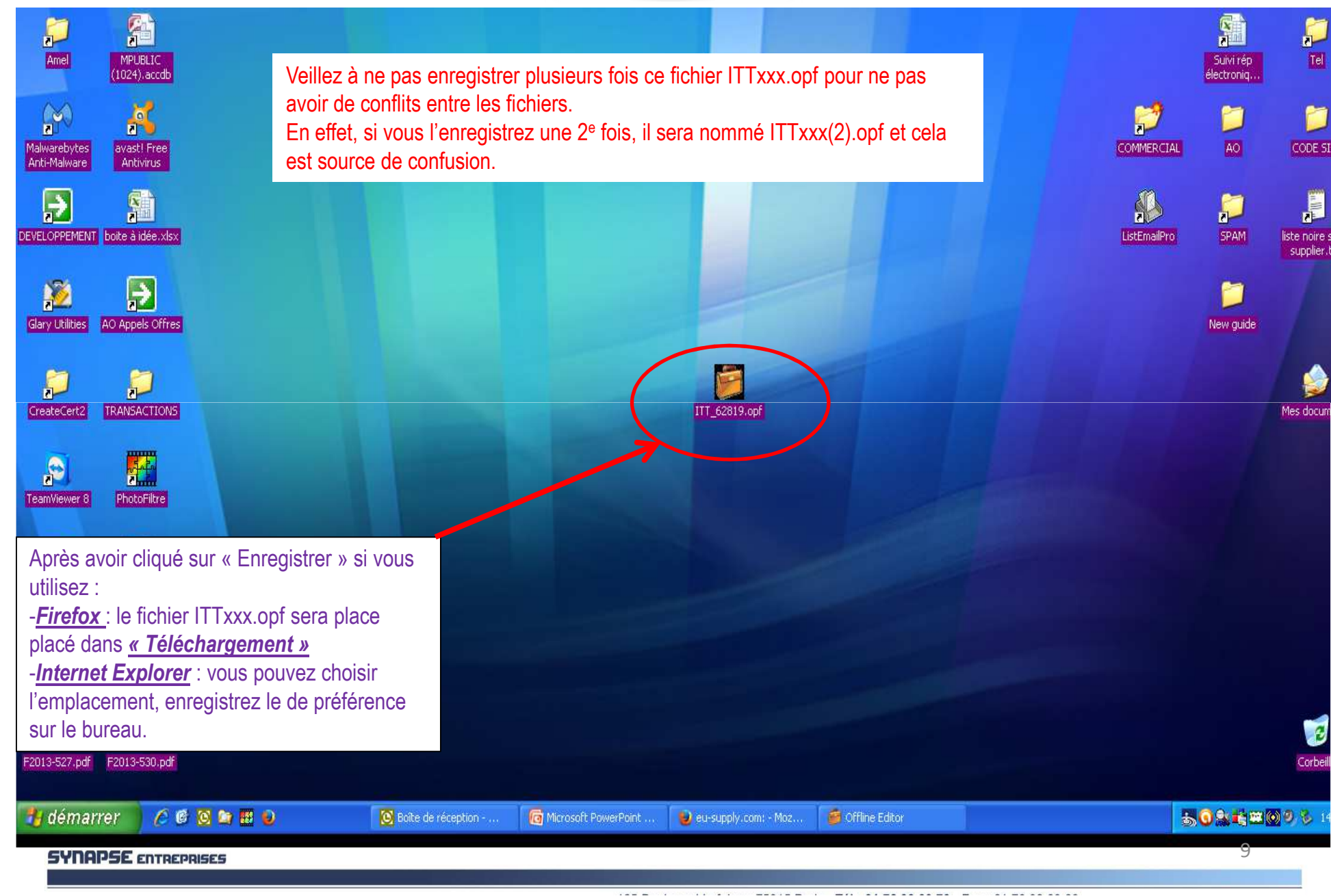

| SYNAPSE 🅋 🖂 🗞                                                                                                    |                                                                                                    | din                                      | inistration <del>*</del>                | 🐣 Frederic                                | Ø Aide               | O Déconnexion                      |
|----------------------------------------------------------------------------------------------------|----------------------------------------------------------------------------------------------------|------------------------------------------|-----------------------------------------|-------------------------------------------|----------------------|------------------------------------|
| ccueil / Mes consultations / Consultation 42186                                                                                                    | SAUE                                                                                                    | PSE                                      |                                         |                                           |                      |                                    |
| Consultation42186 - Test Répon                                                                                                    | se électronique (ory)                                                                                                    | nage et signa                            | ature)                                  |                                           |                      |                                    |
|                                                                                                    |                                                                                                    |                                          |                                         |                                           |                      |                                    |
| Instructions                                                                                                    |                                                                                                    |                                          |                                         |                                           |                      |                                    |
| Pour soumettre votre Proposition:                                                                                                    |                                                                                                    | Drom                                     | action courrise: 2                      | 00/10/2014 16:40                          |                      |                                    |
| Cliquez sur instructions détaillées<br>ou bien télécharger le quide : Quide réponse électronique                                                                                                    |                                                                                                    |                                          | Salion Soumise. 2                       | .0/10/2014 10.40                          |                      |                                    |
|                                                                                                    |                                                                                                    | 2 – Cli                                  | quer ici pour lance                     | er l'application de s                     | ignature et cry      | otage.                             |
| Instructions détaillées                                                                                                    |                                                                                                    | (Si un                                   | <u>mess</u> age d'erreur                | r s'affiche, référez                      | vous au <u>quide</u> | via <del>la lien</del> á           |
| Signature électronique:                                                                                                    |                                                                                                    | gauch                                    | e de cette page)                        | 1                                         |                      |                                    |
| Vous devez etre muni d'un certificat electronique pour rep                                                                                                    | pondre a cette procedure                                                                                                    | Assist                                   | ance : info@syna<br>tation (en haut à i | apse-ent <mark>l</mark> eprises.c         | om / précisez le     | e numéro de la                     |
| )epuis le 18/05/2013, seuls les certificats de signature co<br>sécurité (RGS) sont a                                                                                                    | onformes au Référentiel général de                                                                                                    |                                          | tation (on hoat a j                     | gaaana)                                   |                      |                                    |
|                                                                                                    |                                                                                                    |                                          |                                         |                                           | aliaat               |                                    |
| Cliquez sur                                                                                                    | «2 - Cliquer                                                                                                    | ici pour                                 | Tance                                   | er l'app                                  | JIICal               | ion ae                             |
| Cliquez sur                                                                                                    | <u>«2 - Cliquer</u>                                                                                                    | <u>ici pour</u>                          |                                         | er rapj                                   | JIICal               | <u>ion ae</u>                      |
| Cliquez sur<br>signature e                                                                                                    | <u>«2 - Cliquer</u><br>et cryptage»                                                                                                    | ici pour                                 |                                         | er rapj                                   | JIICal               | <u>ion ae</u>                      |
| Cliquez sur<br>signature e                                                                                                    | <u>«2 - Cliquer</u><br>et cryptage»                                                                                                    |                                          |                                         |                                           | Dircal               |                                    |
| Cliquez sur<br>signature e                                                                                                    | <u>«2 - Cliquer</u><br>et cryptage»                                                                                                    | ICI DOUI                                 | restant: 10063:                         | <b>er l'ap</b>                            | JIICal               | <u>ion de</u>                      |
| Cliquez sur<br>signature e                                                                                                    | <u>«2 - Cliquer</u><br>et cryptage»                                                                                                    | ICI DOUI                                 | restant: 10063:                         | er l'ap                                   | Dircal               | <u>ion de</u>                      |
| Proposition Contrats Messagerie Traçab                                                                                                    | <u>«2 - Cliquer</u><br><u>et cryptage»</u>                                                                                                    | ICI DOUI                                 | restant: 10063:                         | 41:36                                     | Dircal               | <u>ion de</u>                      |
| Cliquez sur<br>signature e<br>Proposition Contrats Messagerie Traçab<br>Consultation                                                                                                    | <u>«2 - Cliquer</u><br><u>et cryptage»</u>                                                                                                    | ICI DOUI                                 | restant: 10063:<br>Dates                | 41:36                                     | (CET)                | <u>2045 2400</u>                   |
| Proposition Contrats Messagerie Traçab<br>Consultation                                                                                                    | <b>«2 - Cliquer et cryptage»</b> ilité <b>nsultation &amp;</b> Attribuer l'accès à une sultation & Attribuer l'accès à une sultation & Attribuer l'accès & Attribuer l'accès à une sultation & Attribuer l'accès & Attribuer l'accès à une sultation & Attribuer l'accès & Attribuer l'accès & | <b>ICI DOUI</b><br>Temps                 | restant: 10063:<br>Dates<br>Date limi   | 41:36<br>ite de réponse                   | (CET)<br>31/12/      | 2015 24:00                         |
| Proposition Contrats Messagerie Traçab<br>Consultation                                                                                                    | <b>«2 - Cliquer et cryptage» ilité nsultation &amp;</b> Attribuer l'accès à une sultation & Attribuer l'accès à une sultation & Attribuer l'accès & Attribuer l'accès & Attribuer l'accès & Attribuer l'accès & Attribuer l'accès & Attribuer l'accès & Attribuer l'accès & Attribuer l'accès & Attribuer l'accès & Attribuer l'accès & Attri          | Temps                                    | restant: 10063:<br>Dates<br>Date limi   | 41:36                                     | (CET)<br>31/12/      | 2015 24:00                         |
| Cliquez sur         signature e         signature e         Proposition         Consultation         III Détails procédure 🗅 Accès au dossier de co         Ma réponse                                                                                           | <u>«2 - Cliquer</u><br><u>et cryptage»</u><br>iiité<br>nsultation & Attribuer l'accès à ur                                                                                                    | ICI DOUI                                 | restant: 10063:<br>Dates<br>Date lim    | 41:36                                     | (CET)<br>31/12/      | 2015 24:00                         |
| Proposition Contrats Messagerie Traçab<br>Consultation<br>III Détails procédure C Accès au dossier de co<br>Ma réponse<br>Test Réponse envoi crypté 1 enveloppe                                                                                                  | <u>«2 - Cliquer</u> <u>et cryptage»</u> iiité nsultation & Attribuer l'accès à une de la construcción de la construcción de la const   | <b>ICI DOUI</b><br>Temps                 | restant: 10063;<br>Dates<br>Date lim    | 41:36                                     | (CET)<br>31/12/      | 2015 24:00                         |
| Cliquez sur         signature e         signature e         Proposition         Consultation         Image: Détails procédure C Accès au dossier de co         Ma réponse         Test Réponse envoi crypté 1 enveloppe         Documents         Documents      | <u>«2 - Cliquer</u><br><u>et cryptage»</u><br>ilité                                                                                                    | Temps                                    | restant: 10063:<br>Dates<br>Date lim    | 41:36<br>ite de réponse<br>été            | (CET)<br>31/12/      | 2015 24:00                         |
| Cliquez sur         signature e         signature e         Proposition         Consultation         III Détails procédure C Accès au dossier de co         Ma réponse         Test Réponse envoi crypté 1 enveloppe         Documents         Documents cryptés | <u>«2 - Cliquer</u><br><u>et cryptage»</u><br>ilité<br>nsultation & Attribuer l'accès à un                                                                                                    | Temps<br>nutilisateur<br>Liste documents | restant: 10063:<br>Date lim             | er l'ap<br>41:36<br>ite de réponse<br>été | (CET)<br>31/12/      | 2015 24:00                         |
| Proposition       Contrats       Messagerie       Traçab         Consultation       III Détails procédure C Accès au dossier de co         Ma réponse       Test Réponse envoi crypté 1 enveloppe         Documents       Documents                              | <u>«2 - Cliquer</u><br><u>et cryptage»</u><br>ilité<br>nsultation & Attribuer l'accès à ur                                                                                                    | Temps<br>nutilisateur<br>Liste documents | restant: 10063:<br>Dates<br>Date lim    | er rap<br>41:36<br>ite de réponse<br>été  | (CET)<br>31/12/      | 2015 24:00<br>se: 20/10/2014 16:40 |

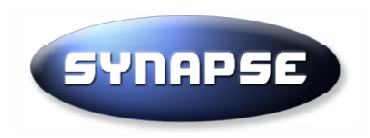

Avec Internet Explorer, l'application se lance généralement sans que la fenêtre ci-dessous apparaisse.

| Ouverture de JOfflineEditor.asp                                                           | ×          |
|-------------------------------------------------------------------------------------------|------------|
| Vous avez choisi d'ouvrir :                                                               |            |
| 📓 JOfflineEditor.asp                                                                      |            |
| qui est un fichier de type : JNLP File (1,6 Ko)<br>à partir de : https://eu.ou.gupplu.com |            |
| - Oue doit faire Firefox avec ce fichier 2                                                |            |
|                                                                                           |            |
| Ouvrir avec Java(TM) Web Start Launcher (défaut)                                          |            |
| C Enregistrer le fichier                                                                  |            |
| $\Box$ <u>T</u> oujours effectuer cette action pour ce type de fichier.                   |            |
|                                                                                           |            |
|                                                                                           |            |
| OK Annuler                                                                                |            |
| D;                                                                                        | ate limiti |

 $\sim$   $\sim$   $\sim$ 

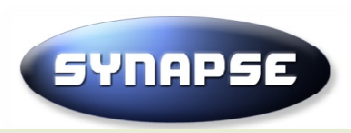

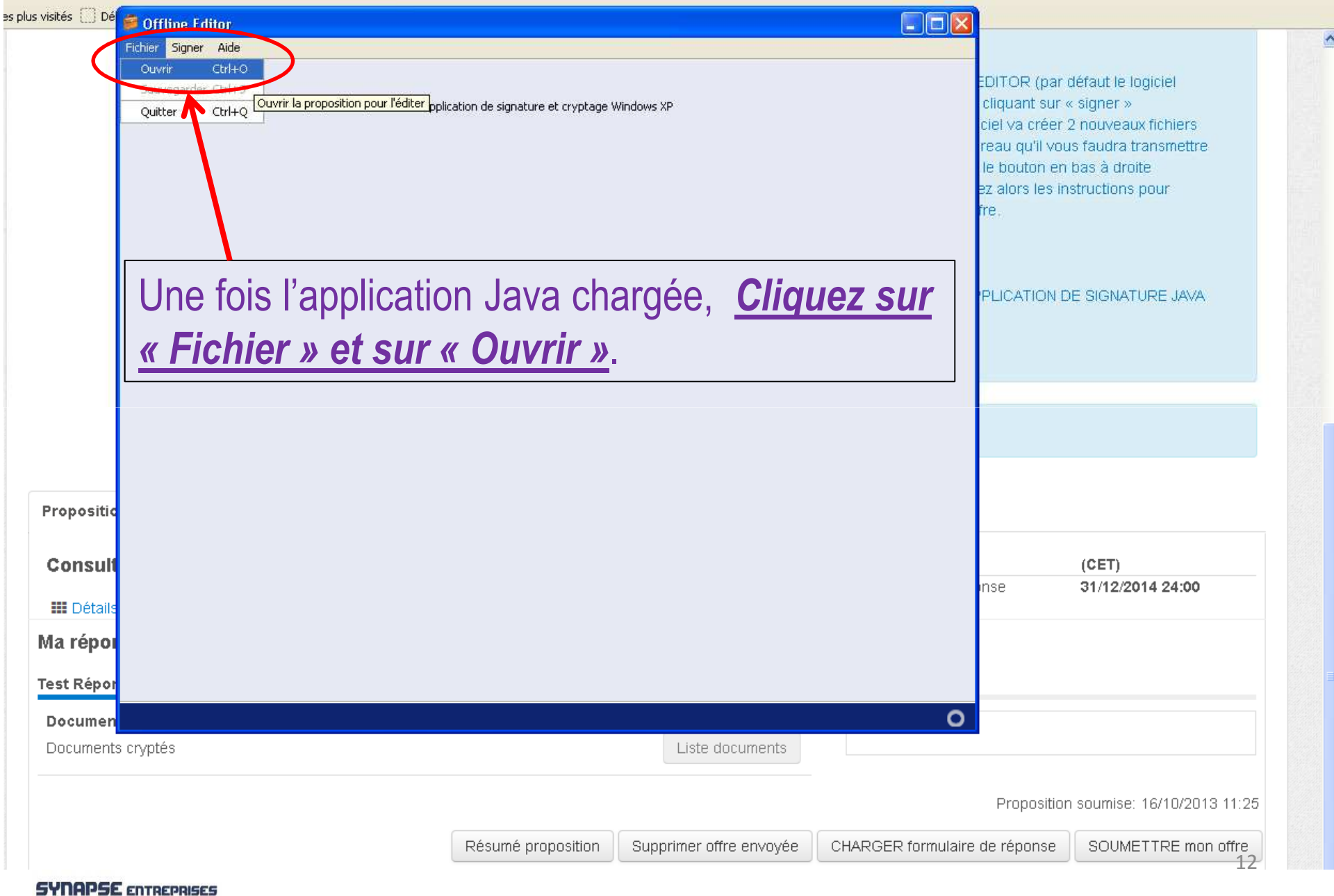

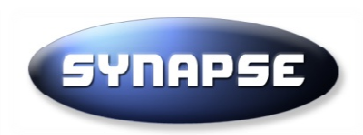

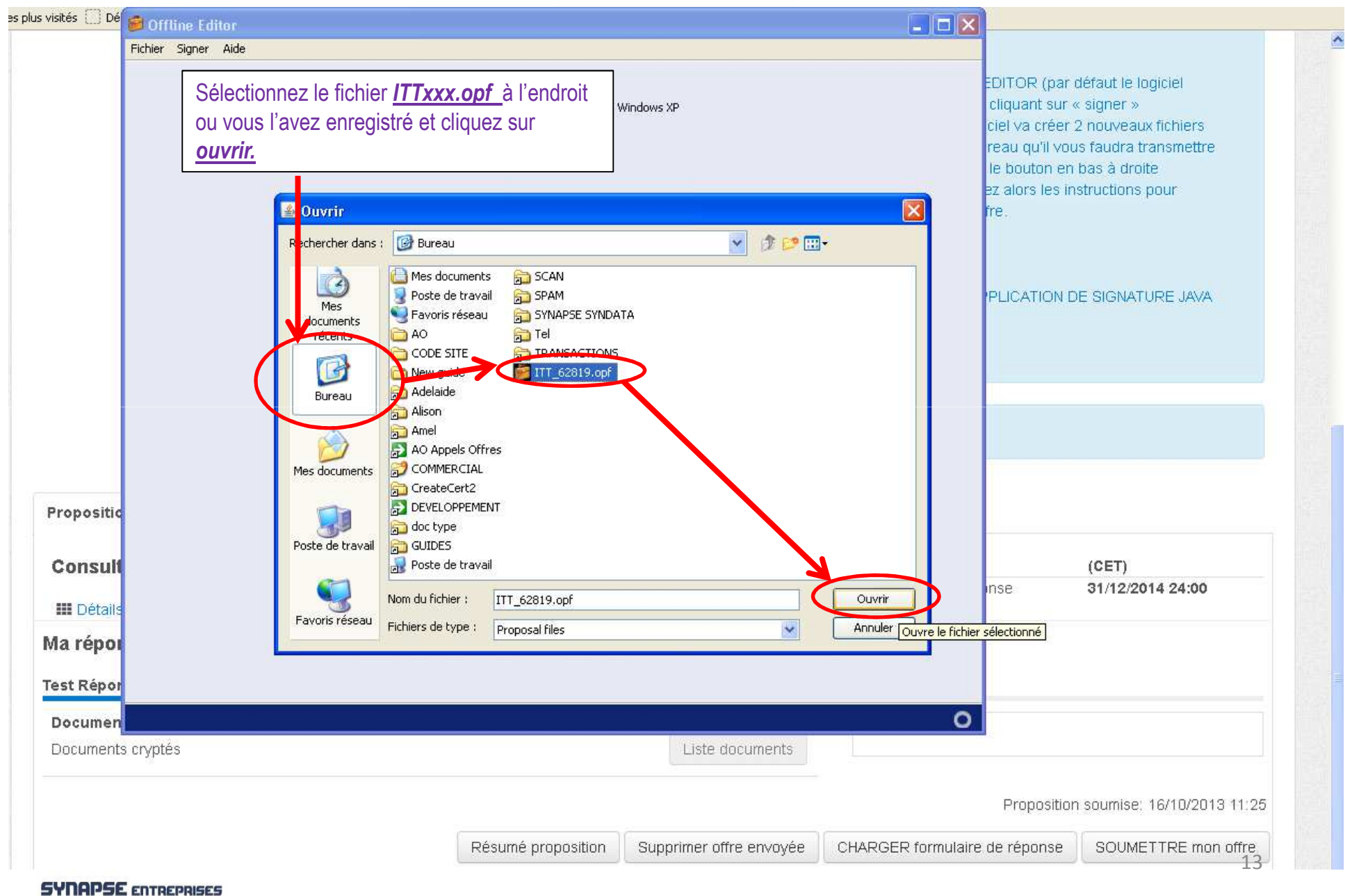

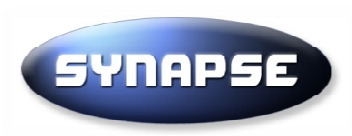

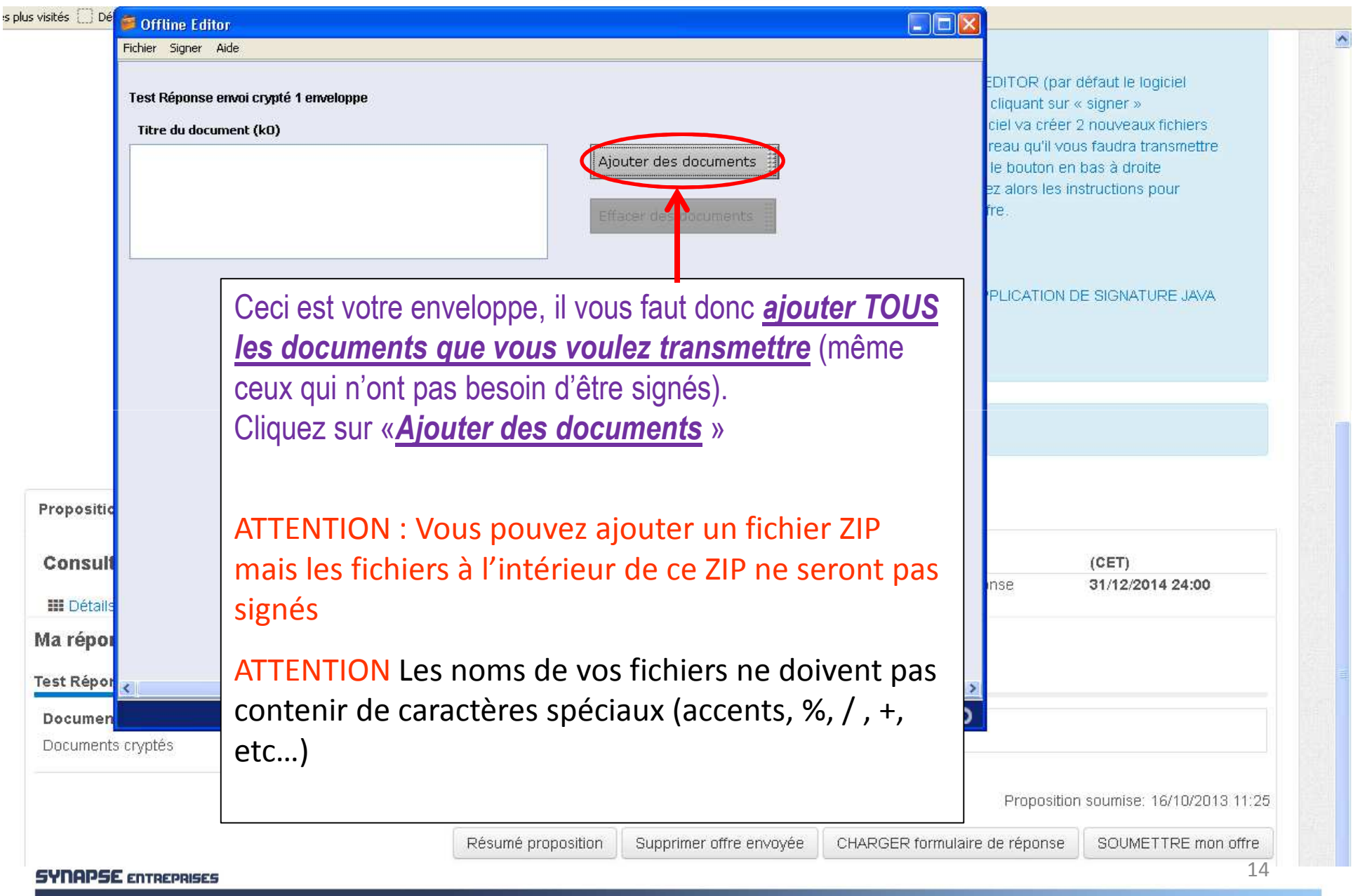

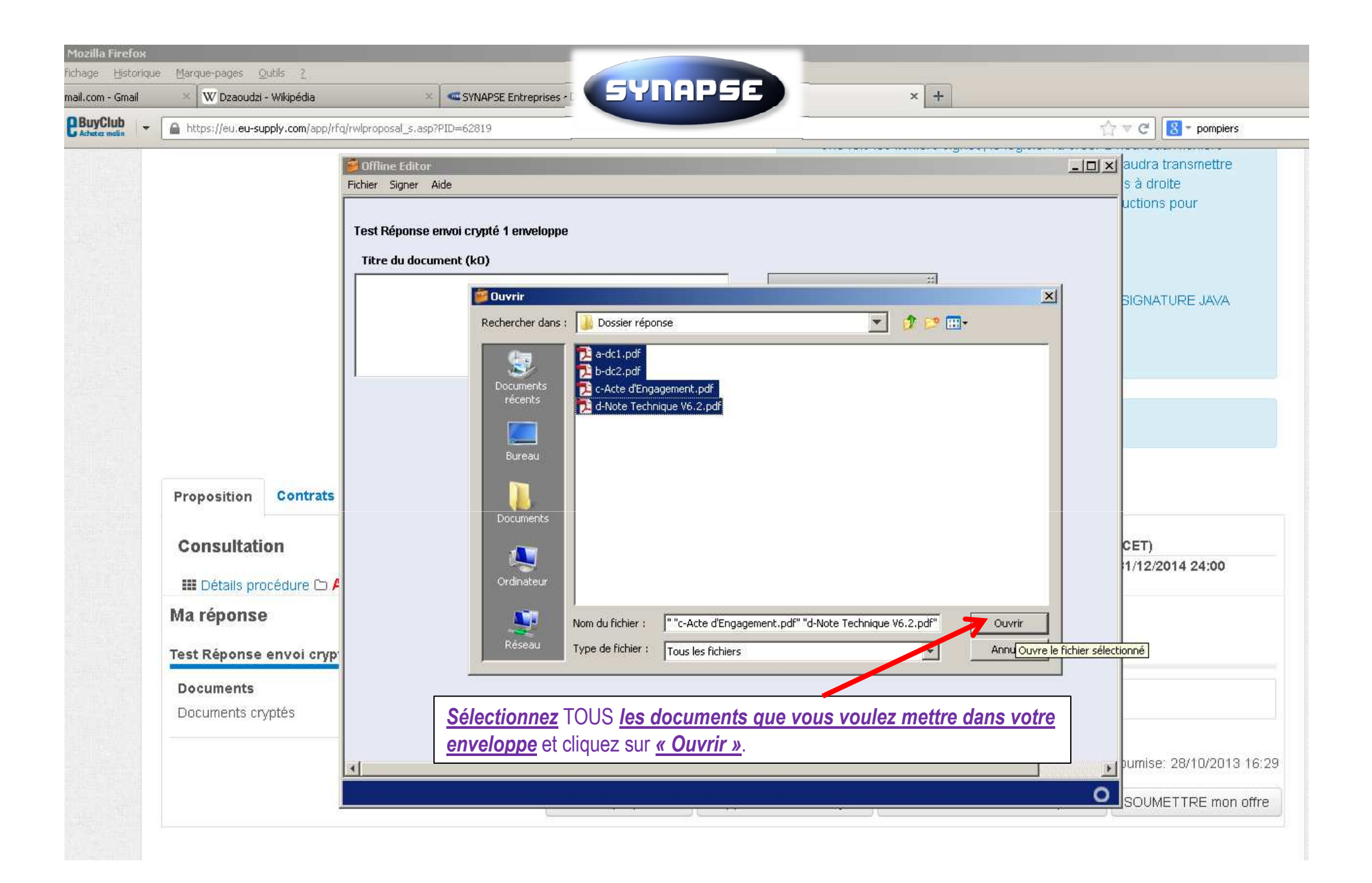

#### SYNAPSE ENTREPRISES

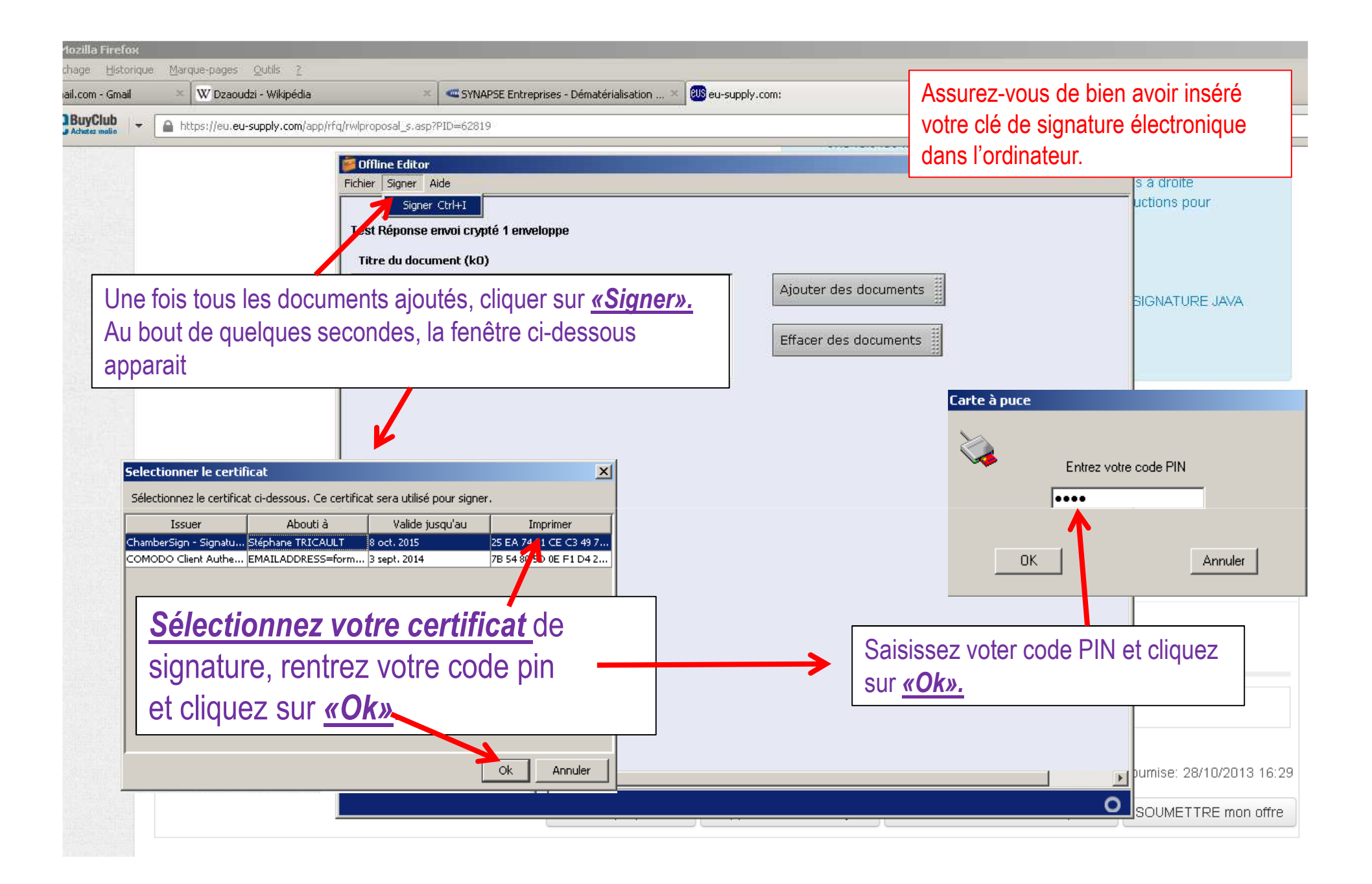

| In bedodali mapolia            |                                                                                                    |                                 |
|--------------------------------|----------------------------------------------------------------------------------------------------|---------------------------------|
| https://eu.eu-supply.com/app/r | g/rwlproposal_s.asp?PID=62819                                                                           | ☆ マ C                           |
|                                | Gffline Editor<br>Fichier Signer Aide                                                                   | audra transmettre<br>s à droite |
|                                | Test Réponse envoi crypté 1 enveloppe<br>Titre du document (kO)                                         |                                 |
|                                | b-dc2.pdf (172)     Ajouter des documents       c-Acte d'Engagement.pdf (168)     Effacer des documents | SIGNATURE JAVA                  |
| Proposition Contrats           | Proposition signée                                                                                      |                                 |
| Consultation                   |                                                                                                    | CET)                            |
| 🎫 Détails procédure 🗅 🌶        | Une fois tous vos fichiers signés et votre offre                                                        | 1/12/2014 24:00                 |
| Ma réponse                     | cryptée, la fenêtre ci-dessus apparait. Cette opération                                                 |                                 |
| Test Réponse envoi cryp        | prend environ 5s par fichier.                                                                           |                                 |
| Documents<br>Documents cryptés | Cliquez sur <u>«Ok»</u> et retournez sur la page de la procédure sur internet.                          |                                 |
|                                |                                                                                                    | humise: 28/10/2013 16:2         |

| SYNAPSE 🏕 🖾 🗞 -                                                                                                    | istration → ▲ Frederic                                                                                                    |
|----------------------------------------------------------------------------------------------------|----------------------------------------------------------------------------------------------------|
| Accueil / Mes consultations / Consultation 42186                                                                                                    | SE                                                                                                    |
| Consultation42186 - Test Réponse électromano compression                                                                                                    | ge et olghature)                                                                                                    |
| Instructions                                                                                                    |                                                                                                    |
| Pour soumettre votre Proposition:<br>Cliquez sur instructions détaillées<br>ou bien télécharger le guide : Guide réponse électronique                                                                               | Proposition soumise: 20/10/2014 16:40                                                                                                    |
| Instructions détaillées<br>Signature électronique:                                                                                                    | <ul> <li>2 – Cliquer ici pour lancer l'application de signature et cryptage.</li> <li>(Si un message d'erreur s'affiche, référez vous au guide via le lien à gauche de cette page)</li> </ul> |
| Vous devez être muni d'un certificat électronique pour répondre à cette procédure<br>Depuis le 18/05/2013, seuls les certificats de signature conformes au Référentiel général de<br>sécurité (RGS) sont autorisés. | Assistance : info@synapse-entreprises.com / précisez le numéro de la<br>consultation (en haut à gauche)                                                                                       |
|                                                                                                    | CLIQUEZ ICI POUR LANCER L'APPLICATION DE SIGNATURE JAVA<br>EDITOR                                                                                                    |
|                                                                                                    | Temps restant: 10063:38:30                                                                                                    |
| Proposition Contrats Messagerie Traçabilité                                                                                                    |                                                                                                    |
| Consultation                                                                                                    | Dates (CET) Date limite de réponse 31/12/2015 24:00                                                                                                    |
| III Détails procédure 🗅 Accès au dossier de consultation 🛦 Attr                                                                                                    | z sur <b>«6 – <i>Finaliser la soumiss</i></b>                                                                                                    |
| Ma reponse                                                                                                    |                                                                                                    |
| Documents                                                                                                    | Complété                                                                                                    |
| Documents cryptés                                                                                                    | Liste documents                                                                                                    |
| Résumé proposition Supprimer of                                                                                                    | Proposition soumise: 20/10/04/14:40<br>fre envoyée 1 – Télécharger l'enveloppe de réponse 6 – Finaliser la soumission                                                                         |
| · · · · · · · · · · · · · · · · · · ·                                                                                                    |                                                                                                    |

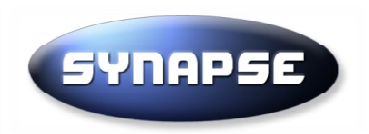

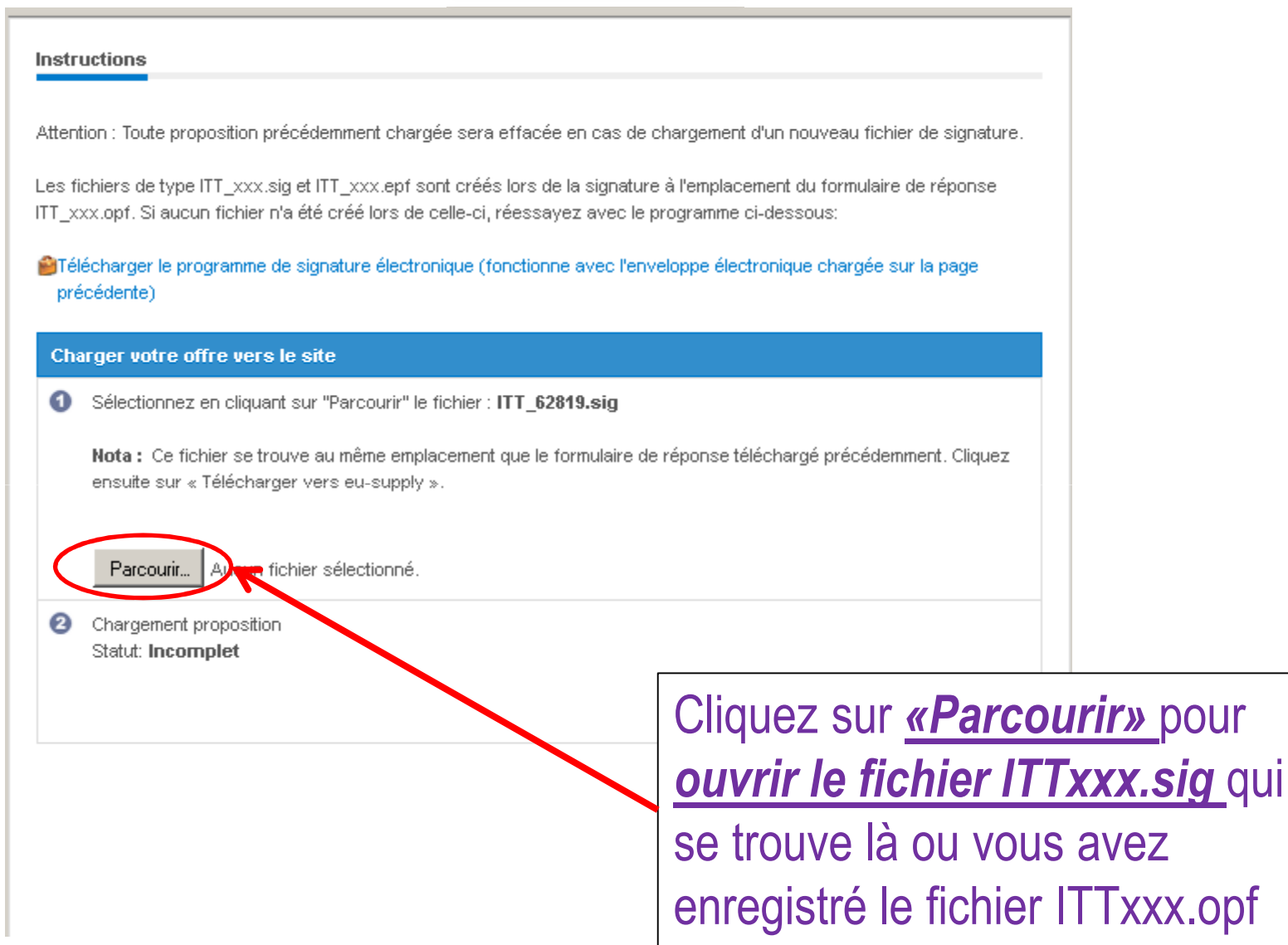

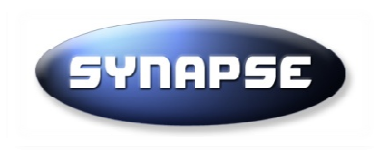

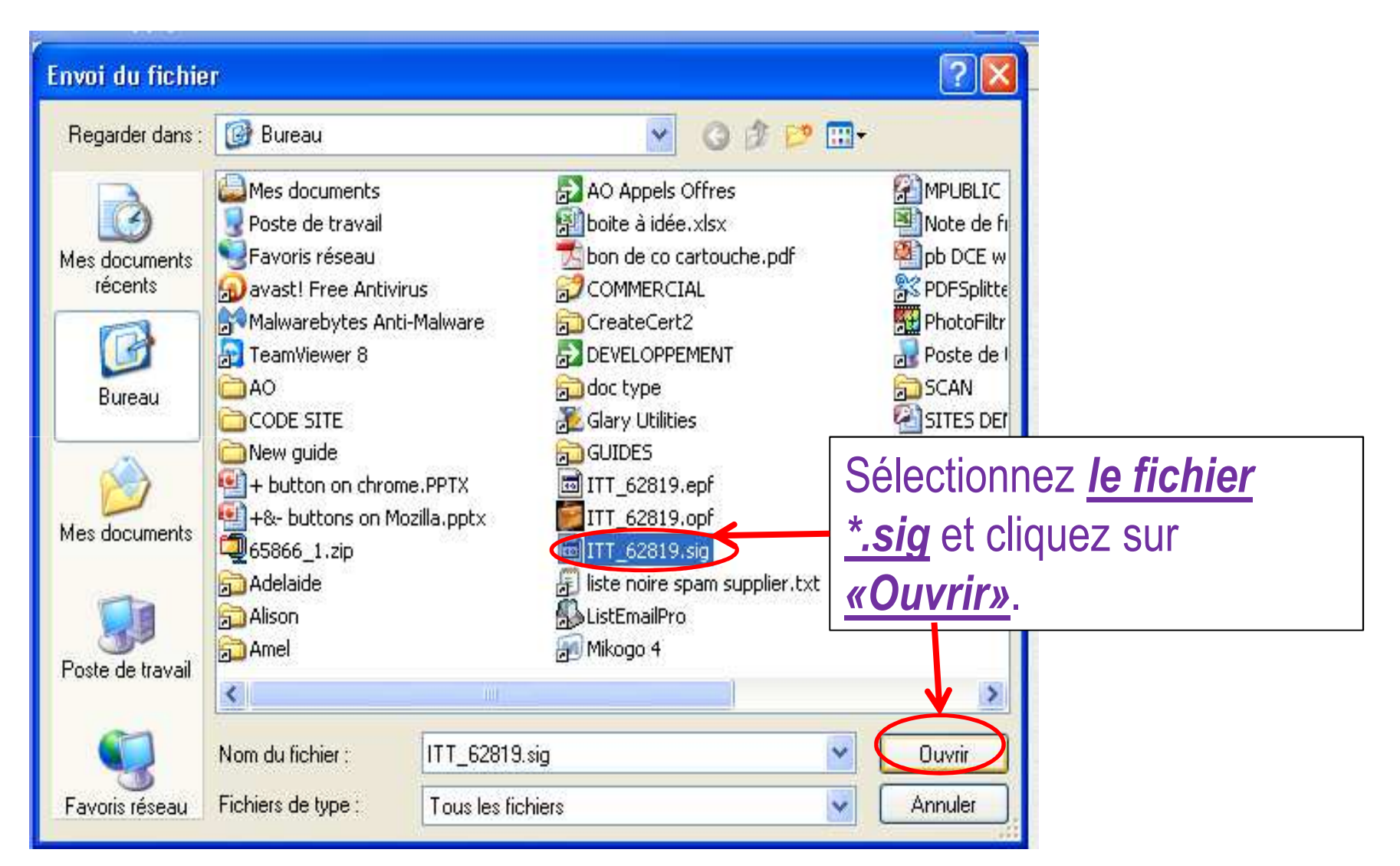

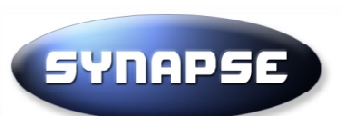

#### 😓 eu-supply.com - Mozilla Firefox (Navigation privecy

- 🗆 🗵

ABP 🔻

https://eu.eu-supply.com/app/rfg/upload\_proposal.asp?PID=62819&UID=229417

#### Instructions

Attention : Toute proposition précédemment chargée sera effacée en cas de chargement d'un nouveau fichier de signature.

Les fichiers de type ITT\_xxx.sig et ITT\_xxx.epf sont créés lors de la signature à l'emplacement du formulaire de réponse ITT\_xxx.opf. Si aucun fichier n'a été créé lors de celle-ci, réessayez avec le programme ci-dessous:

| <mark>⊜</mark> Tél<br>pré | écharger le programme de signature électronique (fonctionn<br>cédente)                                                                                                    | Cliquez sur <u>«Envoyer</u><br>le fichier».                    | age       |
|---------------------------|----------------------------------------------------------------------------------------------------|----------------------------------------------------------------|-----------|
| Cha                       | rger votre offre vers le site                                                                                                    |                                                                |           |
| 0                         | Sélectionnez en cliquant sur "Parcourir" le fichier : ITT_628<br>Nota : Ce fichier se trouve au même emplacement que le fe<br>ensuite sur « Télécharger vers eu-supply ».<br>Parcourir ITT_62819.sig | <b>19.sig</b><br>ormulaire de réponse téléchargé précédemment. | Cliquez   |
| 0                         | Chargement proposition<br>Statut: <b>Incomplet</b>                                                                                                    | Envoyer le fichier Ferme                                       | r fe⊓être |

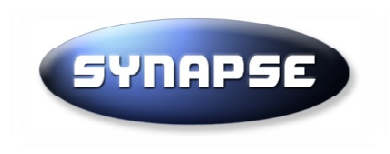

| Instructions                                                   |                                              |                                                 |                  |
|----------------------------------------------------------------|----------------------------------------------|-------------------------------------------------|------------------|
| Attention : Toute<br>Les fichiers de Complété»                 | sig a bien été<br>lisez la mention           | nouveau fichier de sig<br>du formulaire de répo | gnature.<br>onse |
|                                                                |                                              | SOUS:                                           |                  |
| Télécharger le programme de signature électroni<br>précédente) | ique (fonctionne avec l'enveloppe électroniq | ue chargée sur la paj                           | ge               |
| Charger votre of fre vers le site                              |                                              |                                                 |                  |
| Chargement fichier signature électronique                      | Refaite la même procéo                       | dure pour                                       |                  |
| Statuk Complété                                                | le fichier ITTxxx.epf                        | _                                               |                  |
| Sélectionnez ensuite le fichier regroupar                      | Cliquez sur <b>«Parcourir</b> )              | <b>»</b> ,                                      | z le en          |
| cliquant sur "télécharger vers eu-supply                       | sélectionnez le fichier                      |                                                 |                  |
| ITT_62819.epf ou 🔤TT_62819                                     | ITTxxx enf et cliquez s                      | sur                                             |                  |
|                                                                | <u>"Envoyor lo fichior</u> »                 |                                                 |                  |
| Parcourir Aucun fichier sélectionné.                           |                                              |                                                 |                  |
|                                                                | Envoyer                                      | le fichier Fermer                               | fenêtre          |

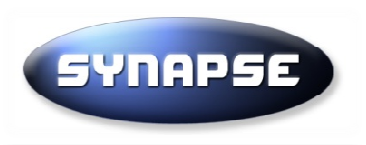

Veuillez patienter, le transfert dure environ 30 secondes par Mo. Ne pas réactualiser cette page, même si la barre verte semble bloquée.

A l'issue de l'envoi, un message de confirmation vous sera adressé par email....

La transmission de votre plil peut prendre plusieurs minutes en fonction du poids total de votre offre (environ 30s par Mo).

Envoi d'une requête à eu.eu-supply.com...

Proposition soumise

Votre pli a bien ete soumis et un mail de confirmation a été envoyé

Carécepissé est remis sous réserve d'un dépôt uttérieur pratiqué sur le même dossier, qui serait donc un «Annule et Remplace» et qui annulerait du même coup les effets de ce récépissé. Seul le récépissé du dernier dépôt est réputé valide.

Dans le cas d'une offre cyptée avec l'application java, la plateforme ne peut connaitre les documents envoyés car vous les avez cryptés sur votre ordinateur.

Une copie de sauvegarde sous format zip se trouve sur votre ordinateur dans le meme repertoire que les fichiers cryptés ITT. Nous vous invitons à verifier que votre pli comporte bien tous les documents que vous souhaitez envoyer.

De plus, seul le representant du pouvoir adjudicateur peut declarer votre pli comme effectivement reçu. Enfin, si votre pli contient un virus, il pourra etre declare comme n'ayant jamais ete reçu.

Fermer fenêtre

Ce message apparaît lorsque votre proposition est soumise. Vous pouvez maintenant tout fermer.

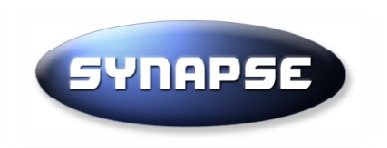

## **Recommandations**

- Nous vous invitons à conserver les fichiers générés lors du cryptage
- Sur votre ordinateur se trouvent 4 fichiers :
- ITT\*.sig : fichiers de signature et empreintes
- ITT\*.opf : formulaire de réponse
- ITT\*.epf : fichiers cryptés
- ITT\*.zip : copie de sauvegarde (vous permet de vérifier les pièces transmises)
- Ne renommer pas ces fichiers et conserver les jusqu'à l'ouverture des plis
- Pour toute question, vous pouvez contacter le service support :
- 01 72 33 90 70 ou le 02 99 55 02 05 (région ouest)
- info@synapse-entreprises.com

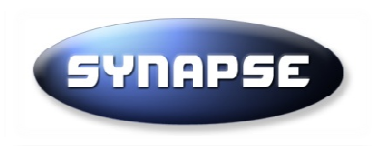

## Messages d'erreur

- Impossible de lancer l'application :
  - Ne pas utiliser Google Chrome
  - Fermez toutes les fenêtres de vos navigateurs internet
  - Videz le cache Java (cf page suivante)
  - Exécutez votre navigateur en tant qu'administrateur
  - Redémarrez votre ordinateur lorsqu'il vous l'indique
- Une croix rouge apparait au moment de signer :
- Cela signifie que votre certificat de signature n'est pas reconnue
  - Votre clé de signature doit être insérée dans l'ordinateur
  - L'ordinateur doit avoir été configuré pour cette clé (installation des drivers)
  - Votre session windows et votre navigateur ne sont pas dans le meme profil (mode administrateur)
- Vous n'avez pas reçu le mail de confirmation:
  - Il est possible que le mail soit bloqué par votre anti-spam
  - Le mail a été envoyé à l'adresse indiquée lors de l'enregistrement sur la plate-forme. Vérifiez que vous y avez accès
  - Un message de confirmation apparait sur la page de la procédure :

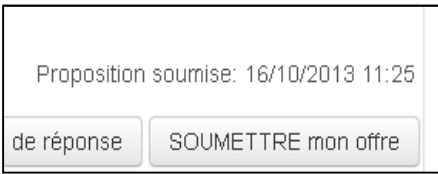

### Configuration de Java : Fermez d'abord toutes les fenêtres de vos navigateurs internet

| 📓 Panneau de configuration                                                                                                    | 💶 💶 🔄 Pannes u de configuration Java                                                                                                    |                                                                                                    |
|----------------------------------------------------------------------------------------------------|----------------------------------------------------------------------------------------------------|----------------------------------------------------------------------------------------------------|
| Panneau de configuration + 🗸 🐼 Rechercher                                                                                                    | 🧧 Général Mise à jour   Java   Sécurité   Avancé                                                                                                    | Paramètres des fichiers temporaires                                                                                                    |
| Prenesu de configuration         Pres d'accuel de Prenesu de<br>Graduation         Affichage dessigue         Affichage dessigue         Certre de sécurité         Corté de sécurité         Corté de | Image: Second and the configuration Java         General use à jour Java Sécurité Avancé         A propos de         A propos de         Afficher les informations relatives à la version du panneau de configuration Java.         A propos de         Paramètres réseau         Les paramètres réseau sont utilisés fors de l'établissement de la connexion<br>internet. Par d'artaut, Java utiliser ales paramètres réseau dovren navigateur<br>Web. Seuis des utilisateurs expérimentés doivent modifier ces paramètres.         Paramètres réseau         Les paramètres réseau         Les paramètres réseau sont utiliser des paramètres réseau dovren navigateur<br>Web. Seuis des utilisateurs expérimentés doivent modifier ces paramètres.         Paramètres réseau         Les fichers utilisés dans les agin cations Java sont stockés dans un dossier<br>expérimentés doivent supprimer ces filon un unodifier ces paramètres.         Paramètres         Java est activé dans le navigateur.       Voir longlet Sécurité         Okt       Annuler       Appliquer         Options de       Options de       Options des         Options de jour Java Sécurité pour les applications ne figurant pas sur la late des sites avec exceptor       Implique le certificat n'escriter, et miguenent s'il est possible de vérifier que le certificat n'escriter, et miguenent s'il est possible de vérifier que le certificat n'escriter, et miguenent s'il est possible de vérifier que le certificat n'escriter, et miguenent s'il est possible de vérifier que le certif | Paramètres des fichiers temporaires   Image: Selectionnez l'emplacement   Sélectionnez l'emplacement de stockage des fichiers temporaires :   Sélectionnez l'emplacement de stockage des fichiers JAR :   Sélectionnez l'emplacement de stockage des fichiers JAR :   Sélectionnez l'emplacement de stockage des fichiers JAR :   Sélectionnez l'emplacement de stockage des fichiers JAR :   Sélectionnez l'emplacement de stockage des fichiers JAR :   Sélectionnez l'emplacement de stockage des fichiers JAR :   Sélectionnez l'emplacement de stockage des fichiers temporaires :   Sélectionnez le niveau de compression des fichiers JAR :   Aucune Implacement d'espace disque allouée au stockage des fichiers temporaires :   Sélectionnez le niveau de compression des fichiers JAR :   Aucune Implacement d'espace disque allouée au stockage des fichiers temporaires :   Sélectionnez le niveau de compression des fichiers JAR :   Aucune Implacement d'espace disque allouée au stockage des fichiers temporaires :   Signifier des fichiers   Restaurer les valeurs par défaut   OK Annuler   Implations et applets en mémoire cache Mapulations et applets installées Implations et applets installées Implations et applets installées Implations et applets installées Implations et applets installées Implations et applets installées Implations et applets installées Implations et applets installées Implations et applets installées Implations et applets installées Implations et applets installées Implations et applets installées Implations et applets installées Implations et applets installées Implations et apple |
|                                                                                                    | Liste des sites avec exception<br>L'exécution des anolications lancées à partir des sites répertoriés d-dessous sera autoris<br>invites de sécurité appropriées.<br>https://eu.eu-supply.com                                                                                                    | sée après les<br>s sites<br>tificats                                                                                                    |